## **BRIX** Running a Credit Card Transaction Revel

**1.** When you've added all the necessary item to the order, tap the Pay button.

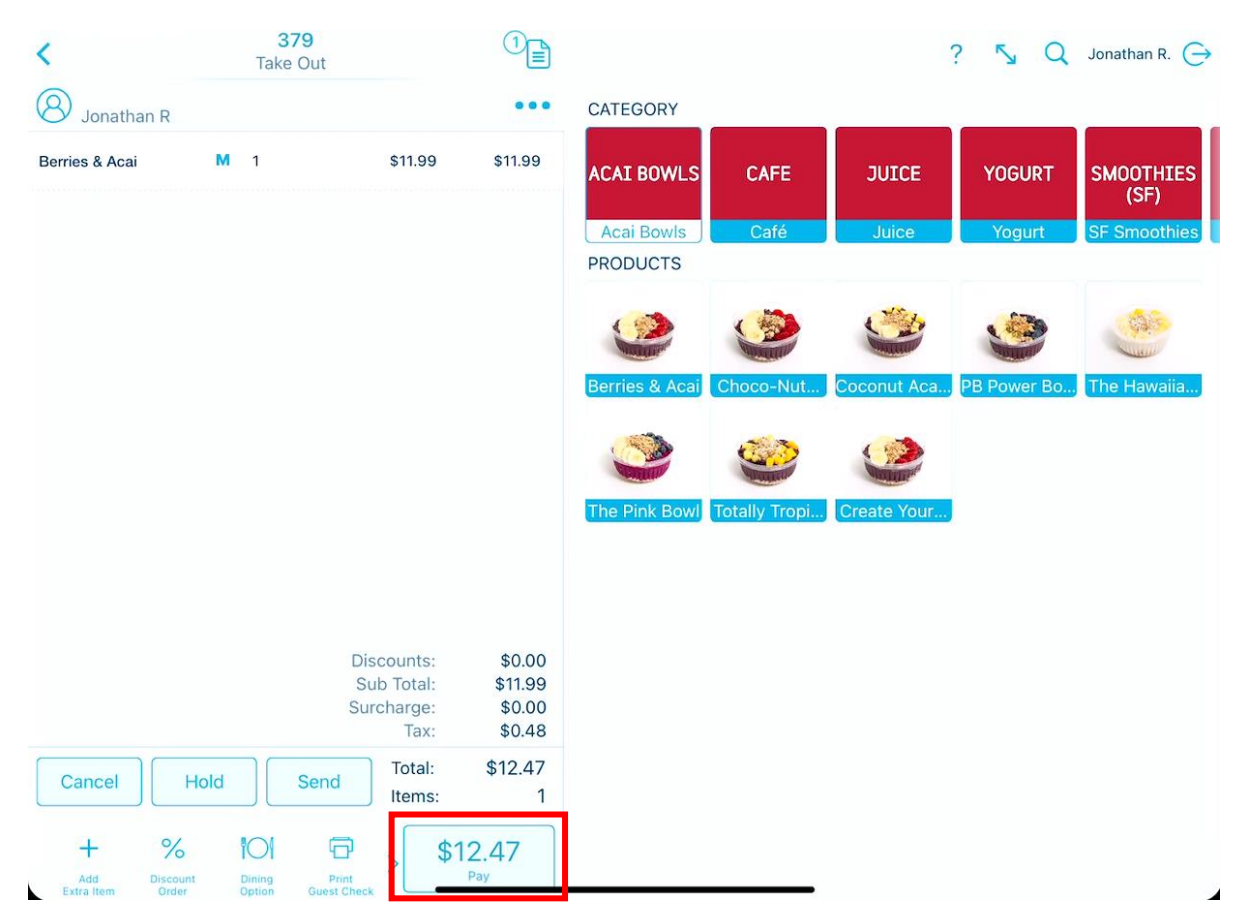

2. YOU WILL BE PROMPTED TO ENTER A CALL NAME AND CUSTOMER'S LOYALTY INFORMATION. IF THE CUSTOMER HAS A LOYALTY ACCOUNT, PRESS YES AND ENTER THAT INFORMATION. IF THEY DO NOT, PRESS NO AND CONTINUE AND CONTINUE TO THE PAYMENTS SECTION. BRIX Running a Credit Card Transaction Revel

## **3.** Next, tap Credit. Then swipe or insert your customers credit card into the card swipe.

| K Back                                                                             | Checkout   Order # 382                                           |                           |     |     |                                     |
|------------------------------------------------------------------------------------|------------------------------------------------------------------|---------------------------|-----|-----|-------------------------------------|
| Discounts:<br>Service Fee(s):<br>Sub Total:<br>Surcharge:<br>Tax:<br>Autogratuity: | \$0.00<br>\$0.00<br>\$11.99<br>\$0.00<br>\$0.48<br><b>\$0.00</b> | PAYMENT AMOUNT<br>\$12.47 |     |     |                                     |
| Sub Total:<br>Balance Due:                                                         | \$12.47<br>\$12.47                                               | 7                         | 8   | 9   | \$10                                |
|                                                                                    | No payments have been made                                       | 4                         | 5   | 6   | \$20                                |
|                                                                                    |                                                                  | 1                         | 2   | 3   | \$50                                |
|                                                                                    |                                                                  | С                         | 0   | •   | $\overline{\langle \times \rangle}$ |
| Tip Gift Email Reg                                                                 | Drint Refund Loyalty                                             | Cash<br>Manual Cred       | Cre | dit | Gift Card                           |

**4.** AFTER THE PAYMENT HAS BEEN COMPLETED, YOU'LL SEE A MESSAGE ON YOUR SCREEN THAT SHOWS PAYMENT APPROVED.